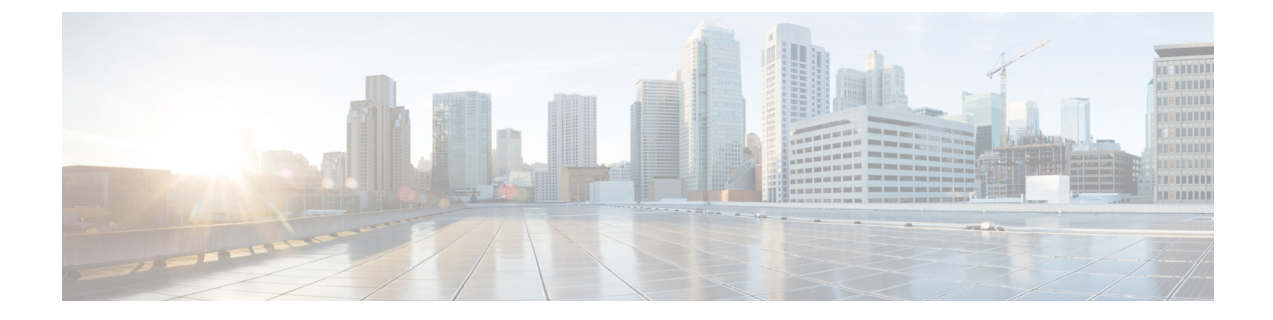

# **Enable Geo Redundancy Solution**

This chapter contains the following topics:

- Geo Redundancy Workflow (Day 0), on page 1
- Geo Redundancy Scenarios, on page 16
- Install Geo HA Crosswork Data Gateway, on page 17

# Geo Redundancy Workflow (Day 0)

This topic explains the workflow to enable geo redundancy on day 0. The workflow give a high level description of the tasks necessary to install and enable geo redundancy in Crosswork Network Controller.

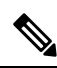

Note

The recommended day-0 setup for enabling geo redundancy is an empty Crosswork cluster (without any applications, devices or data gateways onboarded).

The following table describes the stages to install and enable the geo redundancy mode on Crosswork Network Controller.

| Step                                     | Action                                                                                                 |
|------------------------------------------|----------------------------------------------------------------------------------------------------|
| 1. Install the Active Crosswork cluster. | Install using your preferred method:                                                                   |
|                                          | • Using cluster installer tool: Install Cisco Crosswork on VMware vCenter using Cluster Installer Tool |
|                                          | Manual Installation: Manual Installation of Cisco<br>Crosswork using vCenter vSphere UI                |
|                                          | Verify if the installation was successful, and log into the Cisco<br>Crosswork UI.                     |
|                                          | Monitor Cluster Activation                                                                             |
|                                          | Log into the Cisco Crosswork UI                                                                        |

Table 1: Geo Redundancy Workflow (Day 0)

| Step                                                                                                    | Action                                                                                                    |
|----------------------------------------------------------------------------------------------------|----------------------------------------------------------------------------------------------------|
| 2. Install the Standby Crosswork cluster.                                                                                                    | Install using your preferred method:                                                                                                    |
|                                                                                                    | • Using cluster installer tool: Install Cisco Crosswork on<br>VMware vCenter using Cluster Installer Tool                                 |
|                                                                                                    | Manual Installation: Manual Installation of Cisco<br>Crosswork using vCenter vSphere UI                                                   |
|                                                                                                    | Verify if the installation was successful, and log into the Cisco<br>Crosswork UI.                                                        |
|                                                                                                    | Monitor Cluster Activation                                                                                                    |
|                                                                                                    | Log into the Cisco Crosswork UI                                                                                                    |
| 3. Validate the Crosswork Inventory. In<br>case of manual installation of Crosswork<br>Cluster, you must import a cluster<br>inventory file (.yaml file) to the Crosswork<br>UI. | For more information, see the <i>Import Cluster Inventory</i> topic in the <i>Crosswork Network Controller 6.0 Administration Guide</i> . |
| Important If you fail to ensure this step,<br>the geo redundancy<br>enablement will fail.                                                                                        |                                                                                                    |
| 4. (Recommended) Create a backup of your Crosswork cluster.                                                                                                    | Follow the instructions in <i>Manage Backups</i> chapter in <i>Cisco</i><br><i>Crosswork Network Controller</i> 6.0 Administration Guide. |
| 5. Perform the connectivity checks.                                                                                                    | Follow the instructions in Connectivity Checks, on page 3 topic.                                                                          |
| 6. Prepare and upload the cross cluster<br>inventory template in the Active and<br>Standby clusters to enable geo redundancy.                                                    | Follow the instructions in Enable Geo Redundancy, on page 5 topic.                                                                        |
| 7. Verify that the geo redundancy was successfully enabled on the active and standby clusters.                                                                                   | Follow the instructions in View Cross Cluster Status, on page 9 topic.                                                                    |
| 8. Configure the cross cluster settings                                                                                                    | Follow the instructions in below topics:                                                                                                  |
|                                                                                                    | • Storage settings: Configure Cross Cluster Storage Settings,<br>on page 10                                                               |
|                                                                                                    | • Sync settings: Configure Cross Cluster Sync Settings, on page 11                                                                        |
|                                                                                                    | DNS settings: Configure Cross Cluster DNS Settings, on<br>page 12                                                                         |
|                                                                                                    | Arbitration settings: Configure Cross Cluster Arbitration<br>Settings, on page 14                                                         |
|                                                                                                    | • Notification settings: Configure Cross Cluster Notification<br>Settings, on page 15                                                     |

| Step                                     | Action                                                                                                    |
|------------------------------------------|----------------------------------------------------------------------------------------------------|
| 9. Validate if geo redundancy is enabled | Check the following:                                                                                                    |
|                                          | • In the Cross Cluster Health Status, ensure the operational state is <b>Connected</b> .                                       |
|                                          | • In the Cross Cluster Health Status, ensure that Active cluster state is <b>Healthy</b> .                                     |
|                                          | • In the Cross Cluster Health Status, ensure that Standby cluster state is <b>Healthy</b> .                                    |
|                                          | • In the Cross Cluster Health Status, ensure the High Availability state is <b>AVAILABLE</b> .                                 |
|                                          | • Verify if the heartbeat count between the clusters is incrementing and no failures are observed for over a 30-minute period. |
|                                          | • Confirm the completion of one successful sync between the clusters.                                                          |

### **Connectivity Checks**

Perform the following connectivity checks before enabling geo redundancy:

• Copy (using SCP) a file from Availability Zone 1 (AZ1) to Availability Zone 2 (AZ2), and from AZ2 to AZ1 in corresponding Crosswork VMs and Crosswork Orchestrator pods to ensure connectivity between both clusters.

# Perform the below steps from AZ1 to AZ2, and from AZ2 to AZ1:

```
root@dev4-jump:~# ssh cw-admin@192.168.6.100
Password:
Last login: Sat Jul 1 16:50:21 2023 from 192.168.6.6
Cisco Crosswork
```

```
Copyright (c) 2023 by Cisco Systems, Inc.
Version: release-6.0.0 (Build 182)
Built on: Jul-01-2023 01:27 AM UTC
```

```
cw-admin@192-168-6-101-hybrid:~$ sudo su
[sudo] password for cw-admin:
root@192-168-6-101-hybrid:/home/cw-admin# kubectl exec -it -n=kube-system
robot-orch-76856487-562w6 -- bash
robot-orch-76856487-562w6:~# touch t.txt
robot-orch-76856487-562w6:~# scp t.txt cw-admin@YOUR_PEER_CLUSTER_MGMT_VIP:/home/cw-admin/
(cw-admin@192.168.5.100) Password:
t.txt
```

robot-orch-76856487-562w6:~# scp t.txt cw-admin@YOUR\_PEER\_CLUSTER\_DATA\_VIP:/home/cw-admin/ (cw-admin@192.168.5.100) Password: t.txt

• Static routes are not required for cross cluster connectivity.

- Mesh connectivity is required between Crosswork Network Controller, Crosswork Data Gateway, NSO, and data interface components across the AZs.
- L2/L3 connectivity is supported.
- Test the DNS resolution on system wide DNS server.

```
### Internal Authortative resolution
dig @your dns server ip your name.cw.cisco
; <<>> DiG 9.10.6 <<>> @172.28.122.84 geomanagement.cw.cisco
; (1 server found)
;; global options: +cmd
;; Got answer:
;; ->>HEADER<<- opcode: QUERY, status: NOERROR, id: 8167
;; flags: qr aa rd ra; QUERY: 1, ANSWER: 1, AUTHORITY: 0, ADDITIONAL: 1
;; OPT PSEUDOSECTION:
; EDNS: version: 0, flags:; udp: 1232
;; OUESTION SECTION:
;your_name.cw.cisco.
                          IN A
;; ANSWER SECTION:
your name.cw.cisco. 5 IN A 192.168.6.100
;; Query time: 126 msec
;; SERVER: 172.28.122.84#53(172.28.122.84)
;; WHEN: Fri Jun 30 23:47:51 PDT 2023
;; MSG SIZE rcvd: 67
### External forwarding and resolution
dig @your_dns_server_ip ntp.esl.cisco.com
; <<>> DiG 9.10.6 <<>> @172.28.122.84 ntp.esl.cisco.com
; (1 server found)
;; global options: +cmd
;; Got answer:
;; ->>HEADER<<- opcode: QUERY, status: NOERROR, id: 43986
;; flags: qr rd ra; QUERY: 1, ANSWER: 1, AUTHORITY: 0, ADDITIONAL: 1
;; OPT PSEUDOSECTION:
; EDNS: version: 0, flags:; udp: 1232
;; QUESTION SECTION:
;ntp.esl.cisco.com.
                      IN A
;; ANSWER SECTION:
ntp.esl.cisco.com. 1 IN A 171.68.38.66
;; Query time: 311 msec
;; SERVER: 172.28.122.84#53(172.28.122.84)
;; WHEN: Fri Jun 30 23:46:37 PDT 2023
;; MSG SIZE rcvd: 62
```

• Verify if the DNS TTL in your VM is lesser than 60 seconds (< 60s).

# DNS TTL with 5s for FQDN entry

```
cw-user@admin-M-C2EM ~ % dig +nocmd +noall +answer @your_dns_server_ip your_fqdn
geomanagement.cw.cisco. 60 IN A 192.168.6.100
```

### **Enable Geo Redundancy**

This topic explains the procedure to enable geo redundancy from Crosswork UI.

 $\rho$ 

Tip Click on How it works? link to view a visual representation of how geo redundancy is enabled.

### Before you begin

Ensure you have met all the requirements specified in Geo Redundancy Requirements.

- **Step 1** Log in to the Crosswork cluster that will function as the active cluster.
- **Step 2** From the main menu, choose **Administration** > **Geo Redundancy Manager**. The **Geo Redundancy Manager** window is displayed.

### Figure 1: Geo Redundancy Manager

| Geo Redundancy Manager                             |                |                  |                   |
|----------------------------------------------------|----------------|------------------|-------------------|
| Geo Redundancy Jobs                                |                |                  |                   |
| Geo Redundancy Status                              |                |                  | How it works?   t |
|                                                    |                | <b>:</b>         |                   |
|                                                    | UnKnown        | UnKnown          |                   |
|                                                    | Setup Not Done | Setup Not Done   |                   |
|                                                    | This Location  | UnKnown Location |                   |
|                                                    |                |                  |                   |
| Cross cluster Inventory                            |                |                  |                   |
| Upload .yaml file                                  |                |                  |                   |
| Not sure what to include? Download a Template file |                |                  |                   |
| Pairing Mode * Disabled (?)                        |                |                  |                   |
| O Pairing mode is disabled                         |                |                  |                   |
|                                                    |                |                  |                   |
|                                                    |                |                  |                   |
|                                                    |                |                  |                   |

- **Step 3** Click on **Download a Template file** to download the sample template (.yaml file) for the cross cluster inventory (for more details, see Sample Cross Cluster Inventory Template). Fill the template file with the relevant information for active and standby clusters and the unified cross cluster.
- **Step 4** Click **Browse** and select the cross cluster inventory file that you prepared. The **Import Inventory File** dialog box is displayed. Verify the contents of the template file.
- Step 5 After you have verified, click Setup. A service interruption alert is displayed. Click Proceed to continue.

Important This is the final step to enable geo redundancy. It cannot be undone.

The progress can be viewed from the **Jobs** window, or by clicking the (i) icon.

#### Figure 2: Inventory import

| Geo Redundancy Manager                             |                      |                  |
|----------------------------------------------------|----------------------|------------------|
| Geo Redundancy Jobs                                |                      |                  |
| Geo Redundancy Status                              |                      |                  |
|                                                    |                      | <b>:</b>         |
|                                                    | Validating inventory | UnKnown          |
|                                                    | 6% (l)               | Setup Not Done   |
|                                                    |                      | UnKnown Location |
|                                                    |                      | OTRIOWILLOCATION |
| Cross cluster Inventory                            |                      |                  |
|                                                    |                      |                  |
| mi vami                                            | wsa                  |                  |
| Not sure what to include? Download a Template file |                      |                  |
| Distring Made t                                    |                      |                  |
| Pairing mode is disabled                           |                      |                  |
| Or using mode is distance                          |                      |                  |
|                                                    |                      |                  |

After the standby cluster is created, the setup status will be displayed as Completed on both clusters.

### Figure 3: Geo Redundancy Jobs

| Ge  | o Redunda  | ncy Ma | inager            |       |                             |                           |                 |                                  |                                       |
|-----|------------|--------|-------------------|-------|-----------------------------|---------------------------|-----------------|----------------------------------|---------------------------------------|
| Geo | Redundancy | Jobs   |                   |       |                             |                           |                 |                                  |                                       |
|     | Job Sets   |        |                   | () ©  | Job Details                 |                           |                 |                                  | () (j                                 |
|     | Status     | Job ID | Description       | User  | Job ID<br>GJ4               | Job Status<br>Completed 🔮 |                 | User<br>admin                    | Completion Time<br>13 mins 33 secs () |
|     | Completed  | GJ4    | Activate Geo Mode | admin |                             |                           |                 |                                  |                                       |
|     | 😵 Failed 🕕 | GJ3    | Activate Geo Mode | admin | Timestamp                   |                           | Description     |                                  | ]                                     |
|     | 😵 Failed 🕕 | GJ2    | Activate Geo Mode | admin |                             |                           |                 |                                  |                                       |
|     | 🔇 Failed 🕦 | GJ1    | Activate Geo Mode | admin | 07-Nov-2023 12:45:27 AM IST |                           | Peer enrollmer  | nt done.                         |                                       |
|     |            |        |                   |       | 07-Nov-2023 12:45:27 AM IST |                           | Waiting for pee | er enrollment ,elapsed time2m6s  |                                       |
|     |            |        |                   |       | 07-Nov-2023 12:45:22 AM IST |                           | Waiting for pee | er enrollment ,elapsed time2m1s  |                                       |
|     |            |        |                   |       | 07-Nov-2023 12:45:17 AM IST |                           | Waiting for per | er enrollment ,elapsed time1m56s |                                       |
|     |            |        |                   |       | 07-Nov-2023 12:45:12 AM IST |                           | Waiting for pee | er enrollment ,elapsed time1m51s |                                       |
|     |            |        |                   |       | 07-Nov-2023 12:45:07 AM IST |                           | Waiting for pee | er enrollment ,elapsed time1m46s |                                       |
|     |            |        |                   |       |                             |                           |                 |                                  |                                       |
|     |            |        |                   |       |                             |                           |                 |                                  |                                       |
|     |            |        |                   |       |                             |                           |                 |                                  |                                       |

- **Step 6** After inventory upload is completed in the first cluster, the same process must be repeated in the second cluster.
- **Step 7** Log in to the Crosswork cluster that will function as the standby cluster, and repeat the actions in steps 4 and 5.

Important Please activate Pairing mode if the standby cluster is activated more than 6 hours after the active cluster.

Once the inventory upload is successfully completed on both clusters, the status will be updated in the **Geo Redundancy Manager** window.

#### Figure 4: Geo Redundancy Status Update

| Geo Redundancy Manager                                                                                                    |                            |                |                    |
|----------------------------------------------------------------------------------------------------|----------------------------|----------------|--------------------|
| Geo Redundancy Jobs                                                                                                    |                            |                |                    |
| Geo Redundancy Status                                                                                                    |                            |                | How it works?   たよ |
|                                                                                                    |                            | <b>=</b>       |                    |
|                                                                                                    | cluster-nyc                | cluster-sjc    |                    |
|                                                                                                    | Setup Done                 | Setup Done     |                    |
|                                                                                                    | 192.168.22.150 (Logged In) | 192.168.21.150 |                    |
|                                                                                                    | New York                   | San Jose       |                    |
| Cross cluster Inventory<br>View Inventory<br>Update Inventory<br>Update Inventory<br>Disabled a <u>Template file</u><br>Pairing Mode * Disabled @<br>Pairing mode is disabled |                            |                |                    |
|                                                                                                    |                            |                |                    |

### **Sample Cross Cluster Inventory Template**

Here is an example of the cross cluster inventory file (.yaml) that you need to prepare to enable geo redundancy:

```
################ Crosswork Multi cluster yaml for enabling Geo Redundancy ############
## meta version of yaml ###
meta version: 1.0.0
## Crosscluster name , mutable
crosscluster_name: mycnc-geo-cluster
### Unified endpoint of multi cluster for management and data endpoint across clusters
crosscluster unified connectivity:
  unified end point:
    unified endpoint type:
      ##### fqdn_type,ip_type are options , only fqdn_type is supported.
      fqdn type: {}
    #### DNS, BGP, NLB are options, only DNS is supported for now.
    unified_endpoint_implementation: DNS
     ### The below is needed if fqdn_type is chosen,else data_vip,mgmt_vip could be used
for ip type endpoint type
  management fqdn:
    ## cnc domain zone, DNS server would be checked for resolution
    domain name: your-name.domain
   host name: your-unified-cnc-mgmt-hostname
  data fqdn:
    ## cnc domain zone name, DNS server would be checked for resolution
    domain name: your-name.domain
    host name: your-unified-cnc-data-hostname
### Constituent clusters ####
clusters:
##### Mutable cluster name
  - cluster name: cluster-sjc
    connectivity:
      ### Intra cluster (within a cluster) unified endpoint ###
      ### Endpoint type is ip_type,fqdn_type , Implementation could be VRRP,NLB,BGP.
      unified end point:
       unified_endpoint_type:
```

```
ip type: {}
        #### VRRP,BGP,NLB are options, only VRRP,ip_type is supported for now in on prem.
For cloud NLB.
        ### fqdn type could be used.
       unified_endpoint implementation: VRRP
      ### The below is needed if ip type is chosen,else data fqdn,mgmt fqdn could be used
for fqdn type endpoint type
      ## Your intra cluster data vip
      data vip: 10.10.10.11
      ## data vip subnet mask
     data vip mask: 0
      ## Your intra cluster management vip
     management_vip: 20.20.20.11
      ## management vip subnet mask
     management vip mask: 0
      ## management and data fqdn for crosscluster instance
      ## management and data fqdn is applicable for only for unified crosscluster instance
    ## STANDBY or ACTIVE for leadership state
    initial preferred leadership state: ACTIVE
    ### DC location , needs to be unique per cluster, For cloud region-az could be used
    site_location:
     location: San Jose
      #Mutable credentials
    cluster credential:
      ## This is the https credential post first time cluster login
     https credential:
       username: admin
        #### pwd/secrets are within single quotes, if special chars are used
        password: your-password
      ssh credential:
       username: admin
        #### pwd/secrets are within single quotes, if special chars are used
       password: your-password
##### Mutable cluster name
  - cluster name: cluster-nyc
    ## STANDBY or ACTIVE for leadership state
    initial_preferred_leadership_state: STANDBY
    connectivity:
      ### Intra cluster (within a cluster) unified endpoint ###
      ### Endpoint type is ip type,fqdn type , Implementation could be VRRP,NLB,BGP.
     unified end point:
        unified endpoint type:
          ip_type: {}
        #### VRRP,BGP,NLB are options, only VRRP,ip type is supported for now in on prem.
For cloud NLB,
        ### fqdn_type could be used.
        unified endpoint implementation: VRRP
      ### The below is needed if ip type is chosen,else data fqdn,mgmt fqdn could be used
for fqdn_type endpoint type
      ## Your intra cluster data vip
     data vip: 30.30.30.11
      ## data vip subnet mask
      data vip mask: 0
      ## Your intra cluster management vip
     management vip: 40.40.40.11
      ## management vip subnet mask
     management_vip_mask: 0
      ## management and data fqdn for crosscluster instance
      ## management and data fqdn is applicable for only for unified crosscluster instance
    \#\#\# DC location , needs to be unique per cluster, For cloud region-az could be used
    site location:
     location: New York City
    #Mutable credentials
    cluster credential:
```

## This is the https credential post first time cluster login https credential: username: admin #### pwd/secrets are within single quotes if special chars are used password: your-password ssh credential: username: admin #### pwd/secrets are within single quotes if special chars are used password: your-password #### Mutable secret are within single quotes if special chars are used, used to kick-start inter cluster mTLS ### needs to be >= 10 chars with at-least 1 special,upper,numerical characters secret: Your-secret1 ### Set this to true , if one is enabling geo mode on a system post migration setup, rather than a fresh first time ## install is post migration activation: false ### Set this to true , if one is enabling geo mode on a system post Disaster Recovery when both the clusters are down is skip peer check enabled: false

### View Cross Cluster Status

This topic explains how to view the cross cluster status after successfully enabling geo redundancy.

### Step 1 From the main menu, choose Administration > Cross Cluster. The Cross Cluster window is displayed.

The cross cluster health status is displayed along with the high availability state, heartbeats round trip time, failed heartbeats, and last active cluster change time. You can also view the status of the active and standby clusters along with the operational state and last sync status.

| Cross Cluster     | rations Cross Cluster Jobs            |                                                |                                      |                                                                  |
|-------------------|---------------------------------------|------------------------------------------------|--------------------------------------|------------------------------------------------------------------|
| Cross Cluster Hea | Ith Status                            |                                                |                                      |                                                                  |
| High<br>HA_       | Availability State                    | Heartbeat Round Trip Time 0.85ms Last 1 hr avg | Failed Heartbeats ①<br>Z In last Ihr | Last Active Cluster Change Time ①<br>16-Aug-2023 07:58:29 PM PDT |
|                   |                                       |                                                |                                      | Actions 🗸                                                        |
| *                 | cluster-sjc                           | Operational State<br>Last Sync Status:         | : Connected 🧐<br>Completed 🧭         | Cluster-nyc<br>STANDBY                                           |
|                   | Healthy 🧭<br>192.168.5.50 (Logged In) | Last Synced: 16-A<br>AM i                      | wg-2023 05:00:01<br>PDT              | Healthy 🧭<br>192.168.6.50 😭                                      |
|                   | San Jose                              |                                                |                                      | New York                                                         |

#### Figure 5: Cross Cluster Overview

**Step 2** (Optional) Click (i) next to failed heartbeats to see a visual representation of the heartbeat count.

### Figure 6: Cross Cluster Overview

| erview Configurations Cross Cluster J                                       | Jobs                 |                                                                               |                                              |                            |                                                                      |
|-----------------------------------------------------------------------------|----------------------|-------------------------------------------------------------------------------|----------------------------------------------|----------------------------|----------------------------------------------------------------------|
| cross Cluster Health Status<br>2DN geomanagement.cw.cisco                   |                      |                                                                               |                                              |                            |                                                                      |
| High Availability State                                                     | Heartbeat Round Trip | Time                                                                          | Failed Heartbeats 🚯                          |                            | Last Active Cluster Change Time ①                                    |
| HA_AVAILABLE ⊘                                                              | 1.50ms Last 1 hr a   | avg                                                                           | O in last 1hr                                |                            | 12-Aug-2023 04:58:19 PM PDT                                          |
|                                                                             | 19                   |                                                                               |                                              |                            |                                                                      |
| 01 21:11                                                                    | 1 1 21:21<br>21:21   | 21:4                                                                          | 1 21:51                                      | 22:01                      | 22:11                                                                |
| 21:11                                                                       | 21:21 21:31          | 21:4                                                                          | 1 21:51                                      | 22:01                      | 22:11                                                                |
| cluster-nyc                                                                 | 21:21 21:31          | Dperational State: C                                                          | n 2151                                       | 22:01<br>E                 | 22:11<br>Actions<br>uster-sjc                                        |
| 2111<br>2111<br>Cluster-nyc<br>© STANDBY                                    | 21/21 21/31          | 0perational State: C<br>Last Sync Status: Co                                  | n 2151                                       | 22:01<br>E                 | 22.11<br>Actions<br>uster-sjc<br>Active                              |
| Cluster-nyc<br>STANDBY<br>Healthy ©                                         | 2121 2131            | Operational State: C<br>Last Sync Status: Co<br>Last Synced: 16-Aug           | nnnected 🖉<br>mpjeted 🥝<br>-2023<br>6 AM PDT | 22:01                      | 22:11<br>Actions<br>suster-sjc<br>Active<br>salthy ©                 |
| 2111<br>2111<br>Cluster-nyc<br>€ STANDBY<br>Healthy ©<br>192.168.6.100 (Log | 21:21 21:31          | Operational State: C<br>Last Sync Status: Co<br>Last Synced: 16-Aug<br>09:504 | onnected C<br>-2023<br>36 AM PDT             | 2201<br>E<br>cl<br>H<br>19 | 22:11<br>Actions<br>uster-sic<br>↓ Active<br>althy ●<br>2:66.5.100 © |

Step 3

(Optional) Click Actions > Showtech Request to download the showtech logs.

## **Configure Cross Cluster Storage Settings**

This topic explains how to configure the cross cluster storage settings.

**Step 1** From the main menu, choose **Administration** > **Cross Cluster**. The **Cross Cluster** window is displayed. Click on the **Configurations** tab.

The Storage Settings window is displayed.

**Note** After a SCP host is configured, you can view the used and free space available in the server.

| , ,,,,,,,,,,,,,,,,,,,,,,,,,,,,,,,,,,,,, | Fiaure | 7: | Storage | Settinas |
|-----------------------------------------|--------|----|---------|----------|
|-----------------------------------------|--------|----|---------|----------|

| Storage Settings Sync Settir                                     | 195 DNS Settings Arbitration Settings Notification Settings                                                                                                    |
|------------------------------------------------------------------|----------------------------------------------------------------------------------------------------|
| Storage Server                                                   |                                                                                                    |
|                                                                  |                                                                                                    |
| Used 446.47 GB / 496.94 C                                        | 3B • Free 50.47 GB                                                                                                    |
| SCP Host Destination De                                          | atails                                                                                                    |
| The SCP host server has to be a<br>bath among Multiple Crosswork | ccessible. Please feel free to provide the additional host information if the server provided in SCP host is not highly available. Do not share remote<br>Geo setups. Ensure that the remote path has read and write permissions. |
| Additional SCP host                                              |                                                                                                    |
| Hostname/IP Address *                                            |                                                                                                    |
| 10.000                                                           |                                                                                                    |
| Port *                                                           |                                                                                                    |
|                                                                  |                                                                                                    |
| Jsername *                                                       |                                                                                                    |
| 1000                                                             |                                                                                                    |
| Password *                                                       |                                                                                                    |
| B                                                                | Show                                                                                                    |
| Remote Path *                                                    |                                                                                                    |
|                                                                  |                                                                                                    |

**Step 2** Fill all the fields provided for the SCP Host server.

To add additional SCP host, select the **Additional SCP host** checkbox. Additional SCP host is needed only when the current SCP host is not highly available across both AZs.

- **Step 3** (Optional) Select the checkbox to apply the same configuration to the other cluster.
- **Step 4** Click **Save** to save the changes.

**Note** Save is enabled only after all cross cluster settings are completed.

### **Configure Cross Cluster Sync Settings**

This topic explains how to configure the cross cluster sync settings.

Note During the sync, the system will automatically go in to maintenance mode and can result in service disruptions. It is recommended to schedule the sync accordingly to minimize disruption to other users.

- **Step 1** From the main menu, choose **Administration** > **Cross Cluster**. The **Cross Cluster** window is displayed. Click on the **Configurations** tab.
- **Step 2** Click on the **Configurations** tab, and click on the **Sync Settings**.

The **Sync Settings** window is displayed. The **Sync Status** will display the current status of the clusters. the last sync status, and the last successful sync job time.

| rage Settings Syn    | c Settings | DNS Settings | Arbitration Settings | Notification | Settings                          |   |                |
|----------------------|------------|--------------|----------------------|--------------|-----------------------------------|---|----------------|
| ync Status           |            | _            |                      |              |                                   |   | _              |
|                      |            | H            |                      |              |                                   |   |                |
|                      |            | cluster-n    | yc                   |              |                                   |   | cluster-sjc    |
|                      |            | ✓ ACTIVE     |                      |              | t) Initiate Sync                  |   | ACTIVE         |
|                      |            | 192.168.22   | 2<br>150 (Logged In) |              |                                   |   | 192,168,21,150 |
|                      |            | New York     |                      |              |                                   |   | San Jose       |
|                      |            |              |                      |              |                                   |   |                |
|                      |            |              |                      |              | Last Sync Status: Failed 😣        |   |                |
|                      |            |              |                      |              | Last Job Successfully 14-Nov-2023 | T |                |
|                      |            |              |                      |              | Check Sync History                | 1 |                |
|                      |            |              |                      |              |                                   |   |                |
|                      |            |              |                      |              |                                   |   |                |
| Sync Settings        |            |              |                      |              |                                   |   |                |
|                      | Sync       | Enabled      |                      |              |                                   |   |                |
|                      |            |              |                      |              |                                   |   |                |
| Sync  <br>(Local Tin | Daily At   | 10 : 30 AN   | PM 面                 |              |                                   |   |                |
| (Local Th            | ne zonej   | 05 : 30 AN   | 1 PM 💼               |              |                                   |   |                |
|                      |            | + Add Time   |                      |              |                                   |   |                |

- **Step 3** (Optional) Click **Initiate Sync** to start the sync immediately. A confirmation prompt is displayed. Click **Proceed** to continue.
  - Important
     Do not click Initiate Sync without completing all other sync configurations (such as storage, DNS, and sync settings).
    - Once a sync is initiated, it cannot be stopped midway.

| Step 4 | (Optional) To set a auto-sync schedule, toggle the Sync Enabled button, and set the sync times. |                                                                            |  |
|--------|-------------------------------------------------------------------------------------------------|----------------------------------------------------------------------------|--|
|        | Note                                                                                            | It is recommended to sync at least once every 12 hours.                    |  |
| Step 5 | (Optional)                                                                                      | Select the check box to apply the same configuration to the other cluster. |  |
| Step 6 | Click <b>Save</b> to save the changes.                                                          |                                                                            |  |
|        | <b>Note</b> Save is enabled only after all cross cluster settings are completed.                |                                                                            |  |

## **Configure Cross Cluster DNS Settings**

This topic explains how to configure the cross cluster DNS settings.

Step 1

Step 2

| Note                                  | The DNS record TTL for FQDN must be lesser than 60 seconds (< 60s).                                     |  |  |  |
|---------------------------------------|----------------------------------------------------------------------------------------------------|--|--|--|
| From the main<br><b>Configuration</b> | menu, choose Administration > Cross Cluster. The Cross Cluster window is displayed. Click on the s tab. |  |  |  |
| Click on the Co                       | onigurations tab, and click on the DNS Settings.                                                        |  |  |  |
| The DNS Setting                       | <b>ngs</b> window is displayed. The management FQDN and data FQDN details are displayed.                |  |  |  |
| Figure 9: DNS Setti                   | ngs                                                                                                    |  |  |  |
| Overview Co                           | nfigurations Cross Cluster Jobs                                                                         |  |  |  |
| Storage Settings                      | Sync Settings DNS Settings Arbitration Settings Notification Settings                                   |  |  |  |
| Management                            | FQDN                                                                                                    |  |  |  |
| geomanage                             | ment.cw.cisco                                                                                           |  |  |  |
| Data FQDN                             |                                                                                                    |  |  |  |
| geodata.cw.                           | cisco                                                                                                   |  |  |  |
| Authoritative                         | DNS Server * Port                                                                                       |  |  |  |
|                                       |                                                                                                    |  |  |  |
|                                       |                                                                                                    |  |  |  |
|                                       |                                                                                                    |  |  |  |
|                                       |                                                                                                    |  |  |  |
|                                       |                                                                                                    |  |  |  |
|                                       |                                                                                                    |  |  |  |
|                                       |                                                                                                    |  |  |  |
| Apply the same                        | ne configurations to another cluster                                                                    |  |  |  |
| Save Cance                            | No changes 🗯 seen made yet                                                                              |  |  |  |

Note The DNS server should be configured with the same management FQDN and data FQDN shown on the UI.

- **Step 3** Add the details for the **Authoritative DNS Server** and **Port**.
- **Step 4** (Optional) Select the checkbox to apply the same configuration to the other cluster.
- **Step 5** Click **Save** to save the changes.

**Note** Save is enabled only after all cross cluster settings are completed.

## **Configure Cross Cluster Arbitration Settings**

This topic explains how to configure the cross cluster arbitration settings.

Step 1From the main menu, choose Administration > Cross Cluster. The Cross Cluster window is displayed. Click on the<br/>Configurations tab.

**Step 2** Click on the **Configurations** tab, and click on the **Arbitration Settings**.

The Arbitration Settings window is displayed.

Figure 10: Arbitration Settings

| Cross Cluster      |                   |                   |                 |                      |                       |
|--------------------|-------------------|-------------------|-----------------|----------------------|-----------------------|
| Overview           | Conf              | igurations        | Cross Cluster J | obs                  |                       |
| Storage Set        | tings             | Sync Settings     | DNS Settings    | Arbitration Settings | Notification Settings |
| Heartbea<br>30s    | at Time I         | nterval           |                 |                      |                       |
| Failure D     900s | etection          | Wait Period       |                 |                      |                       |
|                    |                   |                   |                 |                      |                       |
|                    |                   |                   |                 |                      |                       |
|                    |                   |                   |                 |                      |                       |
| Apply the Save     | ne same<br>Cancel | configurations to | another cluster |                      |                       |

| Step 3 | Set relev | ant values for the Heartbeat Time Interval and Failure Detection Wait Period fields. |
|--------|-----------|--------------------------------------------------------------------------------------|
| Step 4 | (Optiona  | al) Select the checkbox to apply the same configuration to the other cluster.        |
| Step 5 | Click Sa  | we to save the changes.                                                              |
|        | Note      | Save is enabled only after all cross cluster settings are completed.                 |
|        |           |                                                                                      |

## **Configure Cross Cluster Notification Settings**

This topic explains how to configure the cross cluster notification settings.

- **Step 1** From the main menu, choose **Administration** > **Cross Cluster**. The **Cross Cluster** window is displayed. Click on the **Configurations** tab.
- Step 2 Click on the Configurations tab, and click on the Notification Settings.

The Notification Settings window is displayed.

Figure 11: Notification Settings

| Cross Cluster |                      |               |                 |                      |                       |
|---------------|----------------------|---------------|-----------------|----------------------|-----------------------|
| Overvie       | w Con                | figurations   | Cross Cluster J | obs                  |                       |
| Storag        | e Settings           | Sync Settings | DNS Settings    | Arbitration Settings | Notification Settings |
| Add<br>Add    | Syslog S<br>Criteria | Server        |                 |                      |                       |
|               |                      |               |                 |                      |                       |

- **Step 3** (Optional) Click **Add Criteria** to add a syslog server.
- **Step 4** Once the syslog server is added, provide the relevant information for the notification settings.
- **Step 5** (Optional) Select the checkbox to apply the same configuration to the other cluster.
- **Step 6** Click **Save** to save the changes.

**Note** Save is enabled only after all cross cluster settings are completed.

# **Geo Redundancy Scenarios**

This topic explains the expected system behavior for certain geo redundancy scenarios.

### **Application Installation**

### Table 2: Application Installation Scenarios

| Scenario                                                                                                    | Expected System Behavior                                                                                                    |
|----------------------------------------------------------------------------------------------------|----------------------------------------------------------------------------------------------------|
| Application or version mismatch between<br>active and standby clusters prior to enabling<br>geo redundancy. | An equivalency check done prior to the geo redundancy<br>enablement will identify any mismatch between the active<br>and standby clusters (in terms of applications or versions),<br>and prevent enablement. To proceed, please ensure that<br>applications and versions match on both clusters. |
| Application or version mismatch between<br>active and standby cluster after enabling geo<br>redundancy.     | Any configured sync operation will fail until the mismatch is corrected.                                                                                                    |
| Installing an application or patch while a sync is in progress.                                             | A sync operation can be configured as a periodic event or<br>initiated on demand. While a sync operation is in progress,<br>application installation will not be allowed.                                                                                                    |
| Installing an application or patch when sync is not happening.                                              | When sync is not happening, application installation is allowed.                                                                                                    |

### **Backup and Restore**

### **Table 3: Backup and Restore Scenarios**

| Scenario                                                    | Expected System Behavior                                                                                                    |
|-------------------------------------------------------------|----------------------------------------------------------------------------------------------------|
| Taking a data only backup on the active crosswork cluster.  | This operation is allowed. You are recommended to make data only backup of the active cluster for the following reasons:         |
|                                                             | • In case the data sync is corrupted between clusters or in the event of a disaster, you will have a point in time to roll back. |
|                                                             | • If you want to restore the cluster to a previous point in time.                                                                |
| Taking a data only backup on the standby crosswork cluster. | This operation is not permitted.                                                                                                 |

| Scenario                                                           | Expected System Behavior                                                                                                    |
|--------------------------------------------------------------------|----------------------------------------------------------------------------------------------------|
| Disaster recovery from a corrupted data sync between the clusters. | This operation is allowed.<br>In case the data sync is corrupted between clusters, you can<br>restore the data only backup made on the active cluster and<br>allow the normal sync flow to sync the standby cluster.                               |
| Disaster recovery where both clusters need to recovered            | In the rare case that the active and standby clusters are<br>unrecoverable or unusable, please redeploy the active and<br>standby clusters and apply the data only backup on the active<br>cluster. The standby will sync in the normal sync flow. |
| Perform restore operation on the standby cluster.                  | This operation is not permitted.                                                                                                    |
| Perform restore operation on the active cluster.                   | This operation is allowed. If you want to restore a previous<br>backup, perform the restore only on the active cluster, and<br>allow the standby cluster will sync on the next sync cadence.                                                       |

The following combinations are supported:

#### Table 4: Supported Backup Restore Combinations

| Васкир Туре | From Deployment   | To Deployment     | Support   |
|-------------|-------------------|-------------------|-----------|
| Data only   | Geo redundant     | Geo redundant     | Supported |
| Data only   | Non-geo redundant | Non-geo redundant | Supported |

Any other combination is not supported.

### **Password Update**

Follow the below sequence while updating password on a geo redundant cluster:

- 1. Update the password on the active cluster.
- 2. Wait for the sync operation to complete, and the password update is pushed to the standby cluster.
- 3. Update the inventory file on the active cluster.

# Install Geo HA Crosswork Data Gateway

Cisco Crosswork Data Gateway is installed as a base VM that contains only enough software to register itself with Cisco Crosswork.

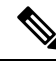

**Note** If you are redeploying the same Cisco Crosswork Data Gateway with Cisco Crosswork, delete the previous Crosswork Data Gateway entry from the Virtual Machine table under Data Gateway Management. For information on how to delete a Crosswork Data Gateway VM, see Delete Crosswork Data Gateway from the Crosswork Cluster.

To install Crosswork Data Gateway VM for use with Cisco Crosswork, follow these steps:

1. Choose the deployment profile for the Crosswork Data Gateway VM.

For the VM requirements, see Crosswork Cluster VM Requirements.

- 2. Review the installation parameters and make sure that you have all the required information to install Crosswork Data Gateway using your the preferred deployment scenario. For the parameter information, see Cisco Crosswork Data Gateway Parameters and Deployment Scenarios.
- 3. Install Cisco Crosswork Data Gateway using yours preferred method:

Table 5: Crosswork Data Gateway installation options

| VMware | Install Cisco Crosswork Data Gateway using vCenter vSphere Client |
|--------|-------------------------------------------------------------------|
|        | Install Cisco Crosswork Data Gateway via OVF<br>Tool              |

- 4. Complete the post-installation tasks mentioned in the section Crosswork Data Gateway Post-installation Tasks.
- 5. Verify that the Crosswork Data Gateway VM has enrolled successfully with Cisco Crosswork. For information on how to verify the enrollment process, see Cisco Crosswork Data Gateway Authentication and Enrollment.

After verifying that the Crosswork Data Gateway VM has enrolled successfully with Cisco Crosswork, set up the Crosswork Data Gateway for collection by creating a Crosswork Data Gateway pool. For more information, see the *Create a Crosswork Data Gateway Pool* section in *Cisco Crosswork Network Controller* 6.0 Administration Guide.